[ ] ArcGIS Guide: Excel XY

Author: Candy

E-mail: @www.esri.com

Where: <u>www.esri.com;</u>

## 1 Excel-XY

|                        | A                                                                 |                |               | В          |                |                      | С             |           |
|------------------------|-------------------------------------------------------------------|----------------|---------------|------------|----------------|----------------------|---------------|-----------|
| 1                      | NAME                                                              |                | X             |            |                | Y                    |               |           |
| 2                      | 5003                                                              | 1              | 41.           | 734597     |                | 46                   | . 889326      | 5         |
| 3                      | 5002                                                              | 2              | 64.           | . 174996   |                | 73                   | . 675266      | 5         |
| - 15                   |                                                                   |                | <b>HE MIT</b> | TTEM       | -              |                      | S             |           |
| 1118                   | 9108258                                                           | Secto          | - 50          | 1.1500     |                | (()85                | assa an       | Sta d     |
| 2.38                   | 11177 B                                                           | 219795         | - 50          | 16/88/96   | . 1535         | 3.42                 | $m_{2,2,2,3}$ | - 1336    |
| 1.112                  | $\frac{1}{2}$ $R_{12}^{2}$ $R_{12}^{2}$ $R_{13}^{2}$ $R_{14}^{2}$ | 99.11          | i i i L       | 11121623   | 38.8           | 1.115                | Hat have      | 1999年13月  |
| . U.P.                 | 20.383/as                                                         | and the second |               | - ETRCOM   | in dan         | 1.125                | (LOSE)        | illin off |
| $(2,4)^{2}$            | Sex0.98                                                           | 6              | <b>)</b> (1)  | 0.08209    | 1              | 1.16                 | - WERE        | ð i       |
| 1.113                  | THE REAL                                                          | ř              | 1.00          | 0.1.112223 | К., ., .       | 1.11%                | 200639        | <b>e</b>  |
| -                      |                                                                   | G              | i             |            | 1              |                      | 1.111         | 2         |
|                        |                                                                   |                |               | 1.00       |                |                      |               |           |
|                        |                                                                   |                |               |            |                |                      |               |           |
|                        |                                                                   |                |               |            |                |                      |               |           |
|                        |                                                                   |                |               |            |                |                      |               |           |
|                        |                                                                   |                |               |            |                |                      |               |           |
|                        |                                                                   |                |               |            |                |                      |               |           |
|                        |                                                                   |                |               |            |                |                      |               |           |
| d.                     | 20                                                                | 29,125.        |               | 14.        | - 1 <u>1</u> 1 |                      |               |           |
|                        | J                                                                 |                | ÷.,           | l det      | -÷             | ÷.                   |               |           |
| $\mathbb{T}_{n}(0, 1)$ | 1 22                                                              | ur en se       |               | 2.5        | e e e este     | (1997)<br>1          | 14.4          | 100       |
| -                      |                                                                   |                |               |            |                |                      | 122           | 117       |
|                        | -15                                                               | 11. A. A.      | s _           |            | 100            |                      | 23.           |           |
|                        |                                                                   | 2411           |               |            |                |                      | 14            |           |
|                        | 17676                                                             | 2.11           |               |            |                | 540 IU               | 1223          |           |
|                        | 763ML.                                                            | 10             | - K           | stri.      |                | n <del>a</del> rri k | 11.<br>1      |           |
| <u> </u>               |                                                                   | 2.6            |               |            |                |                      |               | -         |
|                        |                                                                   | 14 4 1         | H X           | Y_Data     | Shee           | t2 /Sł               | neet3 🖉       | 2/        |

- 1 Excel-XY
- 2 ArcGIS-ArcInfo 9.3-GIS

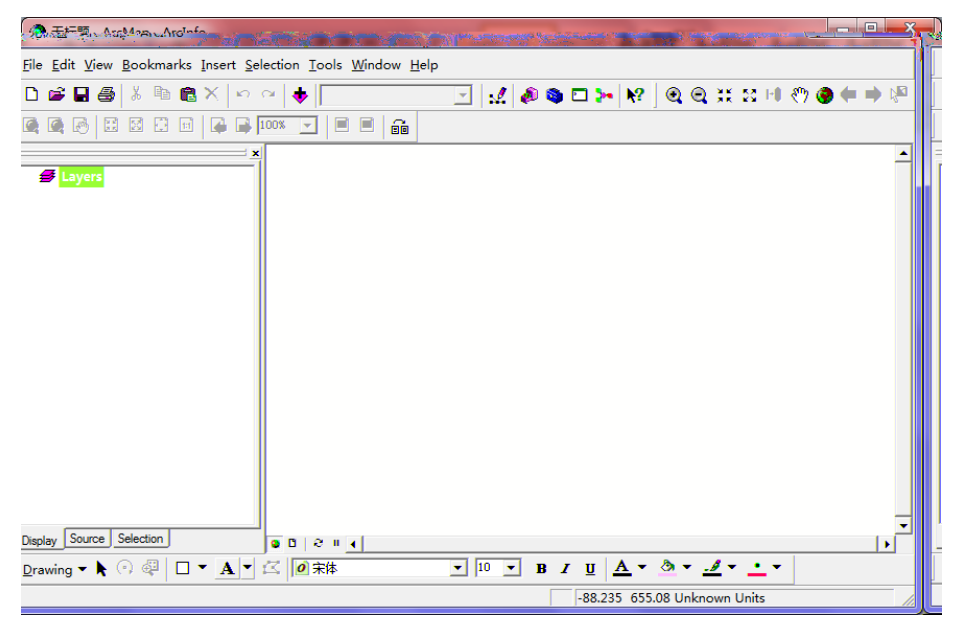

2 ArcMap-ArcInfo9.3

Shape

Date:2012/8/15

| 3        | Exce                                   | el                                                 | (Lat,Lon)                                    | Shape                                                                                                    | (point)              |     |
|----------|----------------------------------------|----------------------------------------------------|----------------------------------------------|----------------------------------------------------------------------------------------------------|----------------------|-----|
| 1        | 1                                      | ArcGIS                                             | <b>+</b>                                     |                                                                                                    | Data-XY.xlsx         | Add |
|          |                                        | ArcG                                               | IS                                           |                                                                                                    |                      |     |
| ٨d       | d Data                                 |                                                    |                                              |                                                                                                    | ×                    |     |
|          |                                        | -                                                  |                                              |                                                                                                    |                      |     |
|          | ook in:                                | New                                                |                                              |                                                                                                    |                      |     |
| •        | Data-XY.:                              | xlsx                                               |                                              |                                                                                                    |                      |     |
|          |                                        |                                                    |                                              |                                                                                                    |                      |     |
|          |                                        |                                                    |                                              |                                                                                                    |                      |     |
|          |                                        |                                                    |                                              |                                                                                                    |                      |     |
|          |                                        |                                                    |                                              |                                                                                                    |                      |     |
|          |                                        |                                                    |                                              |                                                                                                    |                      |     |
|          |                                        |                                                    |                                              |                                                                                                    |                      |     |
|          |                                        |                                                    |                                              |                                                                                                    |                      |     |
| N        | ame:                                   | Data-XY_xlsx                                       |                                              |                                                                                                    | Add                  |     |
| S        | how of type:                           | Datasets and La                                    | yers (*.lyr)                                 | •                                                                                                    | Cancel               |     |
|          |                                        |                                                    |                                              |                                                                                                    |                      |     |
|          | 3                                      | Excel                                              |                                              |                                                                                                    |                      |     |
|          |                                        |                                                    |                                              |                                                                                                    |                      |     |
|          |                                        |                                                    |                                              |                                                                                                    |                      |     |
|          |                                        |                                                    |                                              |                                                                                                    |                      |     |
|          |                                        |                                                    |                                              |                                                                                                    |                      |     |
|          |                                        |                                                    |                                              |                                                                                                    |                      |     |
|          |                                        |                                                    |                                              |                                                                                                    |                      |     |
|          |                                        |                                                    |                                              |                                                                                                    |                      |     |
|          |                                        |                                                    |                                              |                                                                                                    |                      |     |
|          |                                        |                                                    |                                              |                                                                                                    |                      |     |
|          |                                        |                                                    |                                              |                                                                                                    |                      |     |
|          |                                        |                                                    |                                              |                                                                                                    |                      |     |
|          |                                        |                                                    |                                              |                                                                                                    |                      |     |
|          |                                        |                                                    |                                              |                                                                                                    |                      |     |
|          |                                        |                                                    |                                              |                                                                                                    |                      |     |
|          | 4                                      | Excel                                              |                                              | XY Data\$                                                                                                    |                      |     |
|          | Add                                    |                                                    | ArcGIS                                       |                                                                                                    |                      |     |
| <b>1</b> | 、京切爾迪仁 Aleva                           | i Adano                                            | A STATE OF A                                 | Territoria de la constitución de la constitución de la constitución de la constitución de la constitución de la |                      |     |
|          | <u>F</u> ile <u>E</u> dit <u>V</u> iew | <u>B</u> ookmarks <u>I</u> nsert <u>S</u> election | on <u>T</u> ools <u>W</u> indow <u>H</u> elp |                                                                                                    |                      |     |
|          |                                        |                                                    | ♦ <u> </u>                                   | ] .4 @ 🌢 🗆 >-   🕅 ] @ @                                                                                         | £, xx zz № (*) 🛞 🗰 🗏 |     |
| -        |                                        |                                                    |                                              |                                                                                                    |                      |     |
|          | E 😋 G:\Nev                             | v\Data-XY.xlsx                                     |                                              |                                                                                                    |                      |     |
|          |                                        |                                                    |                                              |                                                                                                    |                      |     |
|          |                                        |                                                    |                                              |                                                                                                    |                      |     |
|          |                                        |                                                    |                                              |                                                                                                    |                      |     |
|          |                                        |                                                    |                                              |                                                                                                    |                      |     |
|          |                                        |                                                    |                                              |                                                                                                    |                      |     |
|          |                                        |                                                    |                                              |                                                                                                    |                      |     |
| -        | Display Source                         |                                                    | 0   ∂ # <u>4</u>                             | 10 <b>v p r u A</b> - <b>A</b> -                                                                                | A                    |     |
| 1        | Drawing 🕶 🥀 🤇                          |                                                    | 417 M                                        | -348.974 222.874 Unkr                                                                                           | nown Units           |     |

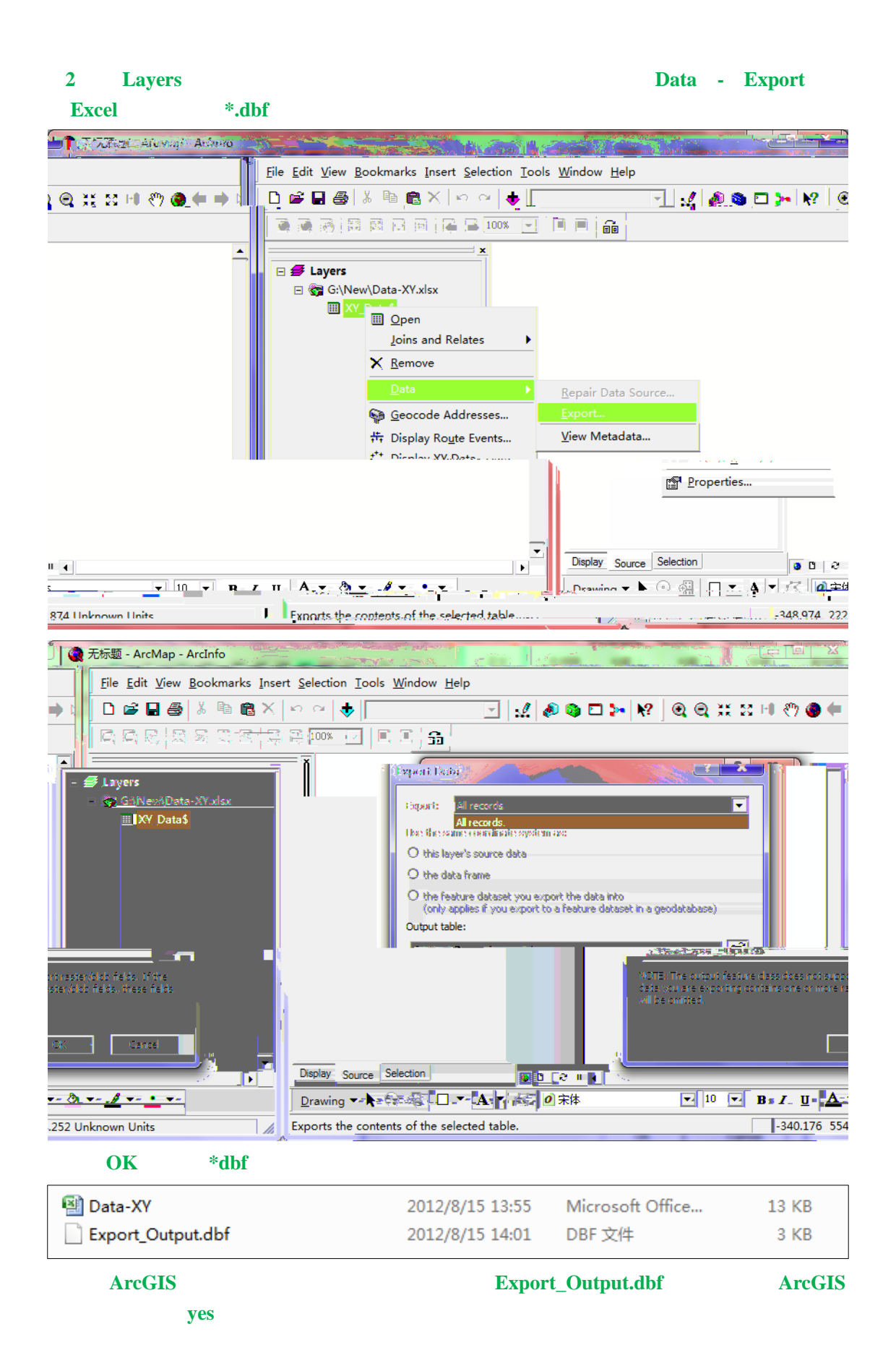

| 2 无标题 - ArcMap - ArcInfo                                                                                                    | 23       |
|----------------------------------------------------------------------------------------------------|----------|
| File <u>E</u> dit <u>V</u> iew <u>B</u> ookmarks <u>I</u> nsert <u>S</u> election <u>I</u> ools <u>W</u> indow <u>H</u> elp                                                                                                    |          |
| (⇒): 🗋 🖨 🗟 (ふ) 啓 閻 × (い) ベ (◆) 🔄 🔄 🛃 🖉 🍳 🕲 💥 💥 🗷 🖉 🏈                                                                                                    | ŧ        |
|                                                                                                    |          |
|                                                                                                    |          |
| Image: Comparison of the comparison of the compa                  |          |
| Depay     Snime     Selection       Drawing → A     A     A       10     B     Z       U     Exports the contents of the selected table     -340176                                                                                                    | <b>A</b> |
|                                                                                                    | ×        |
| File Edit View Bookmarks Insert Selection Tools Window Help                                                                                                    |          |
|                                                                                                    |          |
|                                                                                                    |          |
| ► Experies Selection Selection Sele |          |
|                                                                                                    | -        |
|                                                                                                    | 8)       |

| 3      | *.dbf | ArcGIS |      | Shape           |       |
|--------|-------|--------|------|-----------------|-------|
| Layers | *.dbf |        |      | Display XY Data | XY    |
|        |       | OK     |      |                 |       |
| Layers |       |        | Data | Export          | shape |

| 山下語で語言Aferrant Anima                                                                                                    |            |
|----------------------------------------------------------------------------------------------------|------------|
|                                                                                                    | 11 <u></u> |
| a 12 🗣 🖀 X I ko 🗠 1 🖶 (1:54, 167, 887 🔄 🔄 📝 🧟 🕲 🗖 🛌 🕺 🙆 🥥 💭 🗱 🖓 🕲 🗇 🖒 j                                                                                                    | D 🖻 🖬 🧉    |
| 花 志 ふ (第199 月1日 (1) 100% 📿   単山町 (部)                                                                                                    |            |
|                                                                                                    |            |
| I = 1 Farge-2015     Grad-All Sociale - XVF-collecte     Grad-All Sociale - XVF-collecte     III - XVF_All-scale                                                                                                    |            |
|                                                                                                    |            |
|                                                                                                    |            |
| Joins and Relates                                                                                                    |            |
| X <u>R</u> emove                                                                                                    |            |
| Data                                                                                                    |            |
| Geocode Addresses                                                                                                    |            |
| The provide the second second                                                                                                    |            |
|                                                                                                    |            |
| Properties                                                                                                    |            |
| Display Source Selection                                                                                                    |            |
| $\underline{D}_{rawing} \bullet \mathbf{k} \odot \textcircled{P} \Box \bullet \mathbf{A} \bullet \underbrace{\mathbf{A}} \bullet \underbrace{\mathbf{A}} \bullet \mathbf{A$ |            |
| Adds a new map layer based on XY events from a table 22.801 66.465 Decimal Degrees                                                                                                    |            |

## Thisplay XV Data

A table containing X and Y coordinate data can be added to the map as a layer

Choose a table from the map or browse for another table:

| Export                   | _Output                                                                                                    |              | <b>_</b>            |
|--------------------------|----------------------------------------------------------------------------------------------------|--------------|---------------------|
| Specify the              | fields for the X and Y                                                                                         | coordinates: |                     |
| X Field:                 | Х                                                                                                    |              | •                   |
| Y Field:                 | Y                                                                                                    |              | •                   |
| Coordinate               | NAME<br>Syst                                                                                                   |              |                     |
| Description              | 1:                                                                                                    |              |                     |
| Unknown                  | Coordinate System                                                                                              |              | *                   |
| <                        |                                                                                                    |              | *                   |
| C Show                   | Details                                                                                                    |              | Edit                |
| . <u>Ro</u> War <u>a</u> | and a little of the second second second second second second second second second second second second second | Record Siles | fessili noefficie - |
| Clòxa                    |                                                                                                    |              | - 280-              |

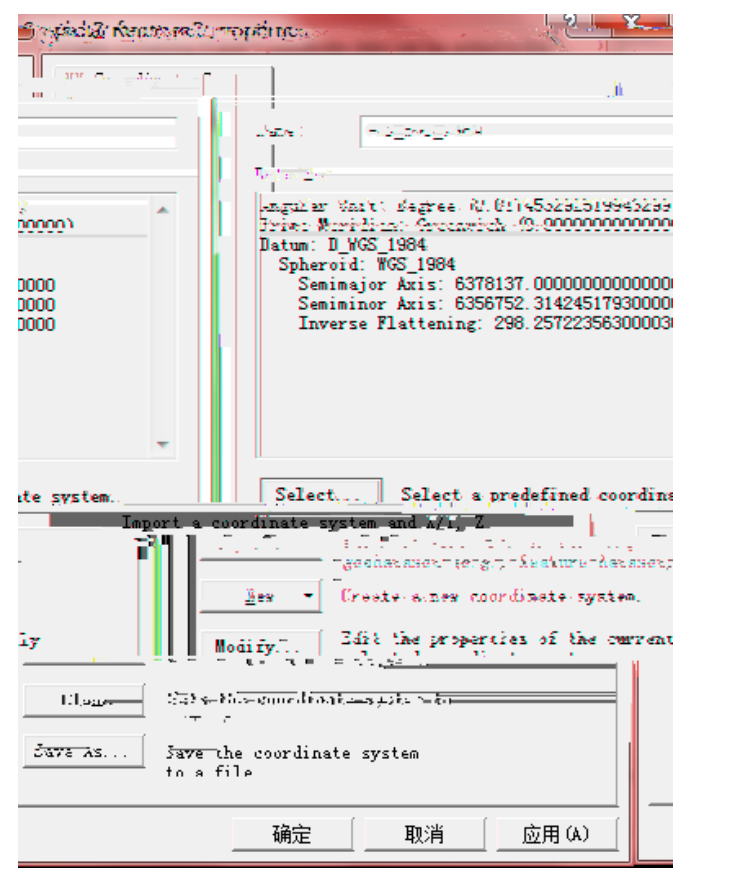

Select

Import

World - WGS 1984 Shape (\*.prj )

OK

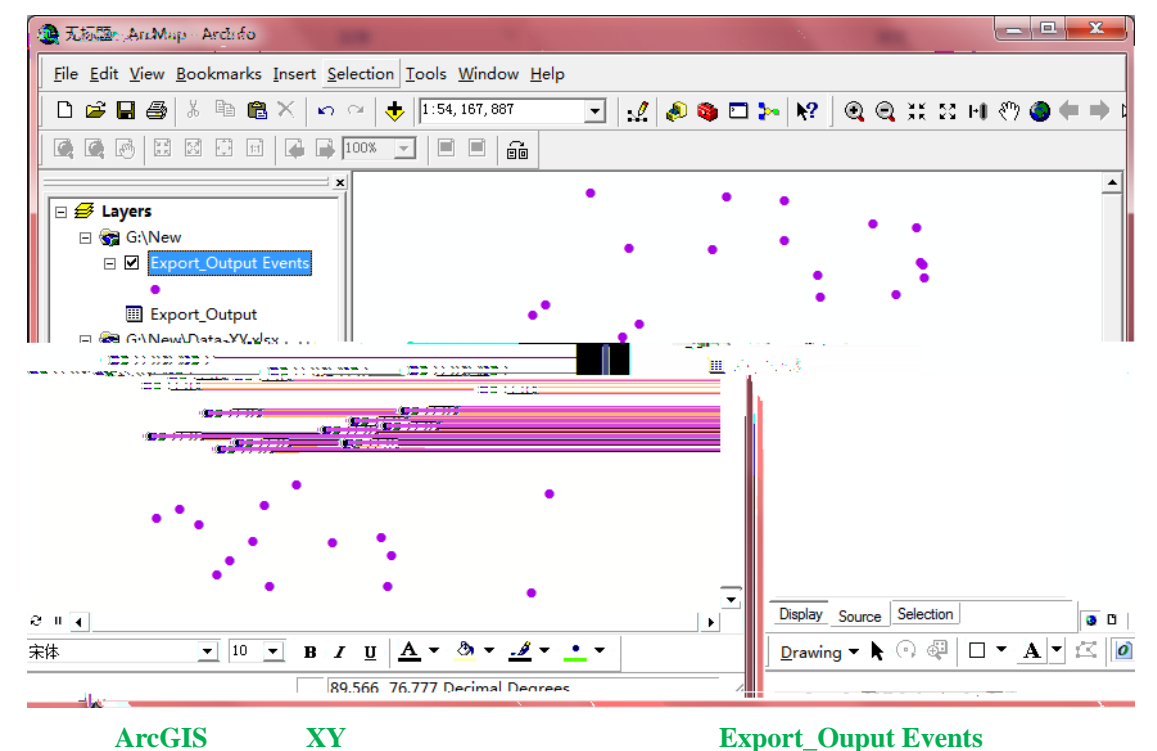

| 元初西日期にAppl muchale and                |                                                       |                                            |                                                                                                    | Contraction of the local distance of the local distance of the loc | A CONTRACTOR                             | 19.00 V 19.00 |                               |
|---------------------------------------|-------------------------------------------------------|--------------------------------------------|----------------------------------------------------------------------------------------------------|----------------------------------------------------------------------------------------------------|------------------------------------------|---------------|-------------------------------|
| <u>Eile</u> Edit                      | <u>V</u> iew <u>B</u> ookmarks Insert <u>S</u> electi | on <u>T</u> ools <u>W</u> indow <u>H</u> e | elp                                                                                                    |                                                                                                    |                                          |               |                               |
| STREET STREET                         | 1 I L Covern                                          | a K. R. T. I.                              | त्वत्वः चेत्रेष्टन्तः                                                                                            | ෂ්ත්ගයාගා                                                                                                    | n en en en en en en en en en en en en en | • • • • • • • | 1224000-000-0                 |
| e 🕞 🕞 100% 🔽 🗏 🖷 📾                    |                                                       |                                            |                                                                                                    |                                                                                                    |                                          |               |                               |
| t Events                              |                                                       | •                                          | • •                                                                                                    | • .                                                                                                    |                                          | -             | <ul> <li>☐</li></ul>          |
| <u>С</u> ору                          |                                                       | •                                          | • •                                                                                                    |                                                                                                    |                                          |               | Evenent Ou                    |
| Remove                                |                                                       |                                            |                                                                                                    |                                                                                                    |                                          |               | G:\New\Data-                  |
| Open Attribute <u>T</u> able          |                                                       |                                            |                                                                                                    |                                                                                                    |                                          |               | XY_Data\$                     |
| Joins and Relates                     | <u> </u>                                              |                                            |                                                                                                    |                                                                                                    |                                          |               | -                             |
| <u>Z</u> oom To Layer                 |                                                       | •••                                        |                                                                                                    |                                                                                                    |                                          |               |                               |
| Zoom To <u>M</u> ake Visible          |                                                       |                                            |                                                                                                    |                                                                                                    |                                          |               | ¥                             |
| Visible Scale Range                   | - ·                                                   | •                                          | •                                                                                                    | •                                                                                                    |                                          |               |                               |
| Use symbol Levels                     | •                                                     |                                            |                                                                                                    | •                                                                                                    |                                          |               |                               |
| Selection                             | ▶<br>                                                 | •                                          |                                                                                                    |                                                                                                    |                                          |               |                               |
| Label Features                        | •                                                     |                                            | · · · ·                                                                                                    |                                                                                                    |                                          |               | _                             |
| Convert Labels to Annotation          |                                                       | •                                          |                                                                                                    |                                                                                                    |                                          |               |                               |
| Convert Features to Graphics          |                                                       |                                            |                                                                                                    |                                                                                                    |                                          |               |                               |
| Convert Symbology to Representation   |                                                       |                                            |                                                                                                    | •                                                                                                    |                                          |               | -                             |
| Data                                  | <u>Repair Data Source</u>                             |                                            |                                                                                                    |                                                                                                    |                                          |               | _                             |
| Save As Layer File                    | Export Data                                           | •                                          |                                                                                                    |                                                                                                    |                                          |               | _                             |
| Properties                            | View Metadata                                         |                                            | •                                                                                                    |                                                                                                    |                                          |               |                               |
|                                       |                                                       |                                            |                                                                                                    |                                                                                                    |                                          |               |                               |
|                                       | Review/Rematch Addres                                 | ses                                        | -                                                                                                    | •                                                                                                    |                                          | •             |                               |
| 0000                                  |                                                       |                                            |                                                                                                    |                                                                                                    |                                          | •             | Display Source Selection      |
| ]▼_A▼ 岱 @ 宋体                          | ▼ 10 ▼ B <i>I</i> <u>U</u> <u>A</u>                   | • <u>@</u> • <u>.4</u> • <u>•</u> •        |                                                                                                    |                                                                                                    |                                          |               | 🛛 <u>D</u> rawing 🔻 🖒 🖓 🖡 🖸   |
| napefile or geodatabase feature class |                                                       |                                            |                                                                                                    | 1                                                                                                    | 4.246 66.266 Decimal Deg                 | rees          | Save this layer's data as a s |
|                                       |                                                       |                                            | and the second second second second second second second second second second second second second second second |                                                                                                    |                                          |               |                               |

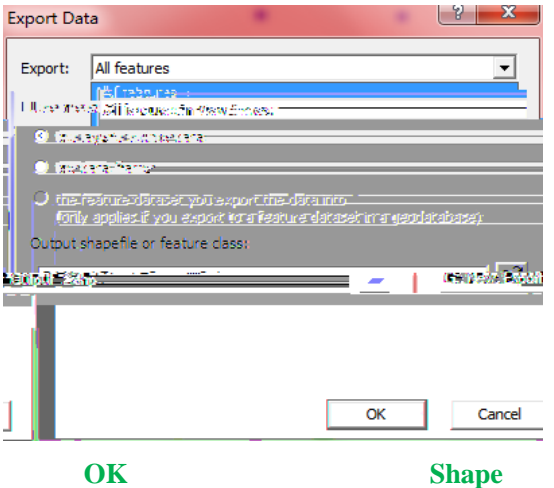

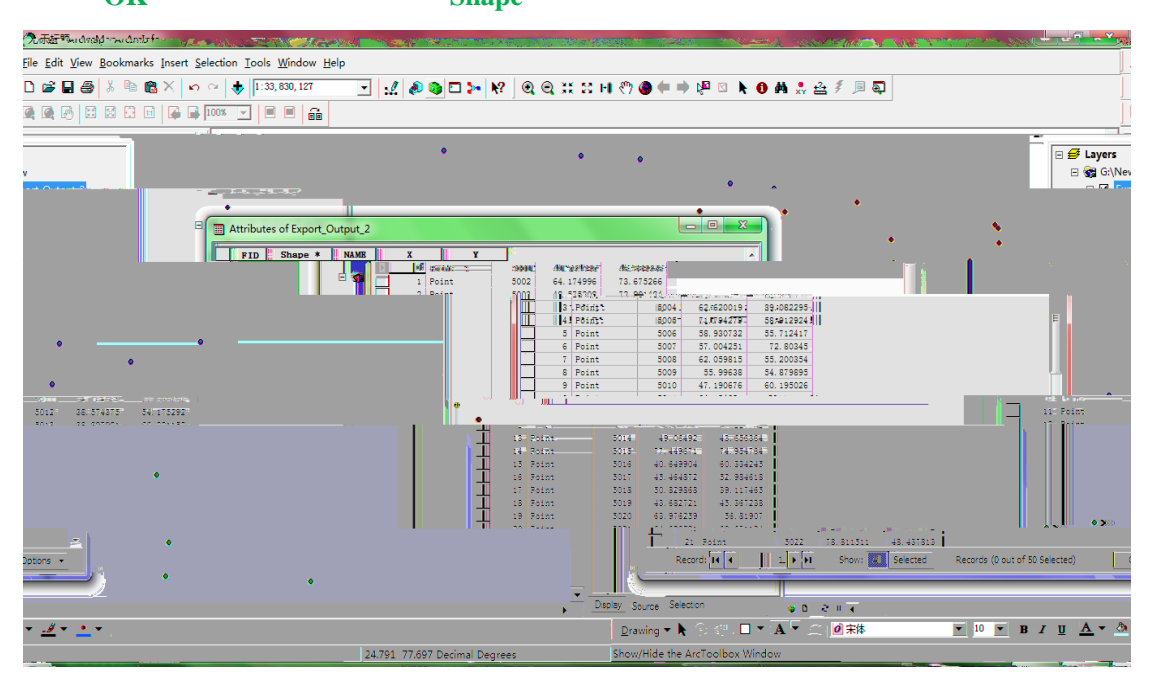

| [ ]                          | ArcGIS Guide:                                  | shp                        |                            |       |
|------------------------------|------------------------------------------------|----------------------------|----------------------------|-------|
| Author:<br>E-mail:<br>Where: | Candy<br>@www.esri.com<br><u>www.esri.com;</u> |                            | Date:2012/8/20             |       |
| 1                            |                                                |                            |                            |       |
| (1) Arcte                    | oolbox\Data Management too                     | ls\Features\ Featu         | re Vertices to points      |       |
| (2)                          | feature vertices to points                     | input features             | output feature class       | 5     |
|                              | point t                                        | ype(optional) all;         |                            |       |
| (3)<br><b>2</b>              | ok                                             |                            |                            |       |
| (1) Arcto                    | oolbox\Data Management too                     | ls\Features\ Add xv        | coordinates                |       |
| (1) 1100                     | Add xy coordinates                             | input features             | ;                          |       |
| (3)                          | ok.                                            | 1                          | ,                          |       |
|                              |                                                |                            |                            |       |
| (4)                          | ArcMap                                         | =                          | ==>open attribute table==> | ctrl  |
|                              |                                                | ==>                        | option                     |       |
| expo                         | rt export                                      | save as type               | text file                  |       |
| 1                            | txt                                            | c:\aa.txt                  | ==>ok                      |       |
|                              |                                                | txt                        | dbf                        | excel |
|                              |                                                |                            |                            |       |
|                              |                                                | Ca                         | Ilculate Geometry          |       |
|                              | optional==                                     | >add field,                | ==>Calculate Geometry      |       |
| a 11                         | Calculate Geometry                             |                            | XY                         |       |
| Coordina                     | te System :                                    |                            |                            |       |
| u                            | se coordinate system of the d                  | ata source                 |                            |       |
| UTM                          | ;                                              |                            |                            |       |
|                              | data frame                                     | WGS84                      |                            | _     |
|                              |                                                |                            |                            | data  |
| frame                        |                                                |                            |                            |       |
|                              |                                                |                            |                            |       |
|                              | 11 \ 1 \ 1 .                                   |                            |                            |       |
| A 11                         | Arctoolbox\samples\data man                    | agement\features\write fo  | eatures to text file       |       |
| add x                        | y coordinate                                   |                            | text                       |       |
| P                            | Arctoolbox\conversion tools\f                  | rom raster\raster to point |                            |       |
| sample                       | Arctoolbox\spatial an                          | alyst tools\extraction\    | extract values to points   | 5     |